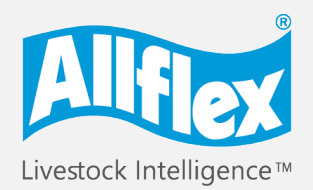

MSD Animal Health Intelligence

# Allflex AWR250 Quick Start Guide

Reader Unboxing Video

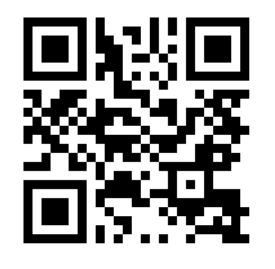

The Allflex Stick Reader is a strong, smart and easy solution that allows you to identify and manage your livestock using advanced technology and provides comprehensive reading capabilities, including all types of ISO compatible\* HDX and FDX-B ear tags

## **Before you Start**

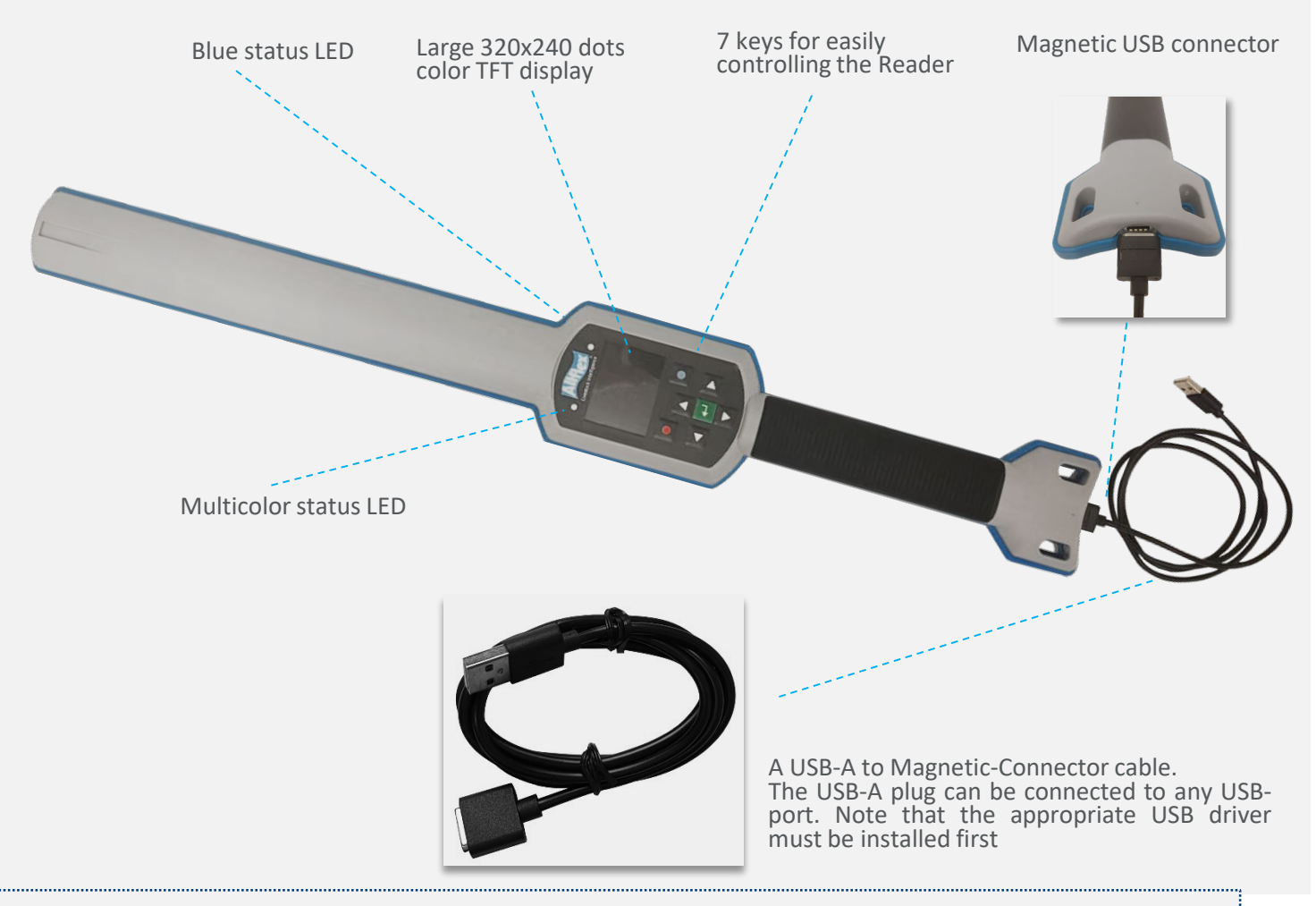

① The internal high-capacity lithium-ion battery should be fully charged before the first use.

#### The following optional accessories are also available:

USB power supply 'APS500'

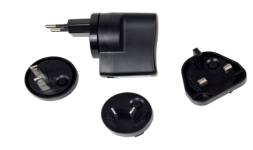

Car charger 'ACC500'

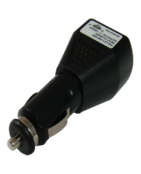

Transport box ATB300'

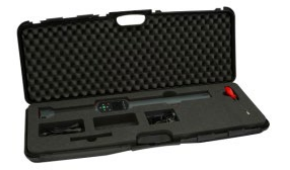

\* All products are compatible with the ISO code for animal identification - ISO 11784.

# **Quick Start Guide**

## 5 easy steps to start working with your Stick Reader

This handbook provides step-by-step workflows for each of the following steps.

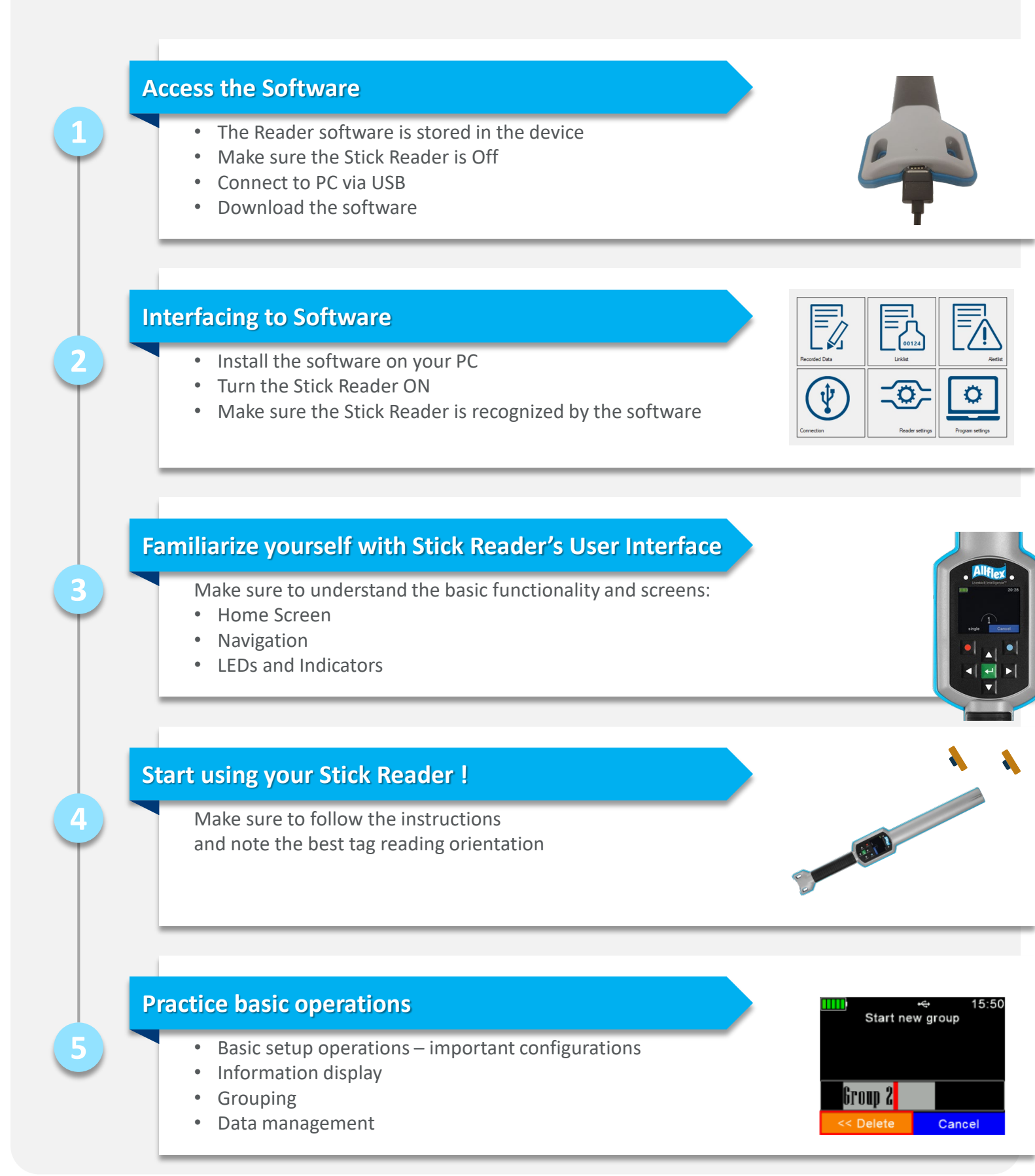

## **Access the Software**

- 1. Make sure the Stick Reader is switched OFF. If not, press the 2 seconds.
- 2. Connect the magnetic USB cable to the Stick Reader.

① Note not to force the connection against the orientation of the magnetic connector.

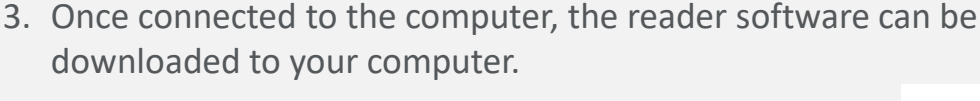

 Double-click the Senselink Setup and follow the on-screen instructions to download and install the software and driver on your computer.

| LNG     |           |                 |
|---------|-----------|-----------------|
| UPDATES |           |                 |
| ß       | Senselink | -1-05-012-Setup |
|         | Senselink | -Setup-ReadMe   |

## **Interfacing to Software**

1. Activate the Stick Reader by pressing the middle of the directional pad (leave the Stick reader connected via the USB cable).

that appears on your

- 2. Double-click the SenseLink icon esktop
- 3. The system's main screen appears and displays the basic functionality.
- 4. It is automatically connected to your Stick Reader and displays its name on the bottom left corner of your screen.

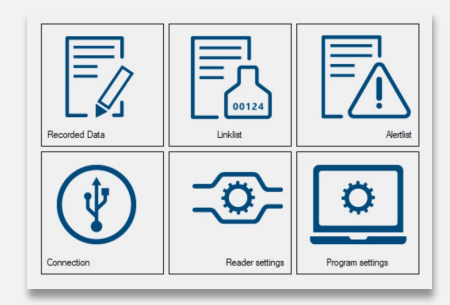

Step 2

Step 1

key for longer than

For more information on data download and management, see the Senselink manual.

#### ① When done, make sure to unlock and remove the connector.

## Language Customization

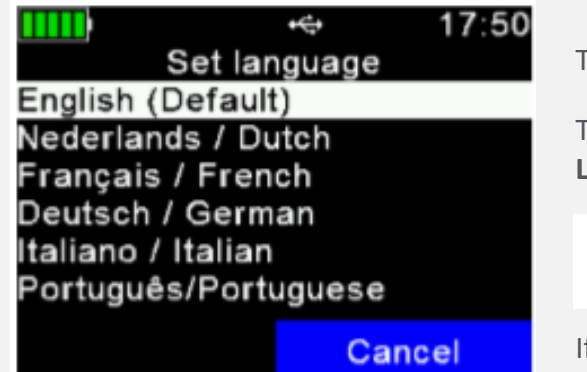

The default display language is always English.

To set the language, go to Menu>>Setup>>Display>>Set Language

Step 3

/ ... Select the desired language
... Set the selected language

If the language you want to use is not available, please contact your local distributor for further details.

## **Main Display**

It is important to understand the Stick Reader's basic functionality and display before starting: Connection

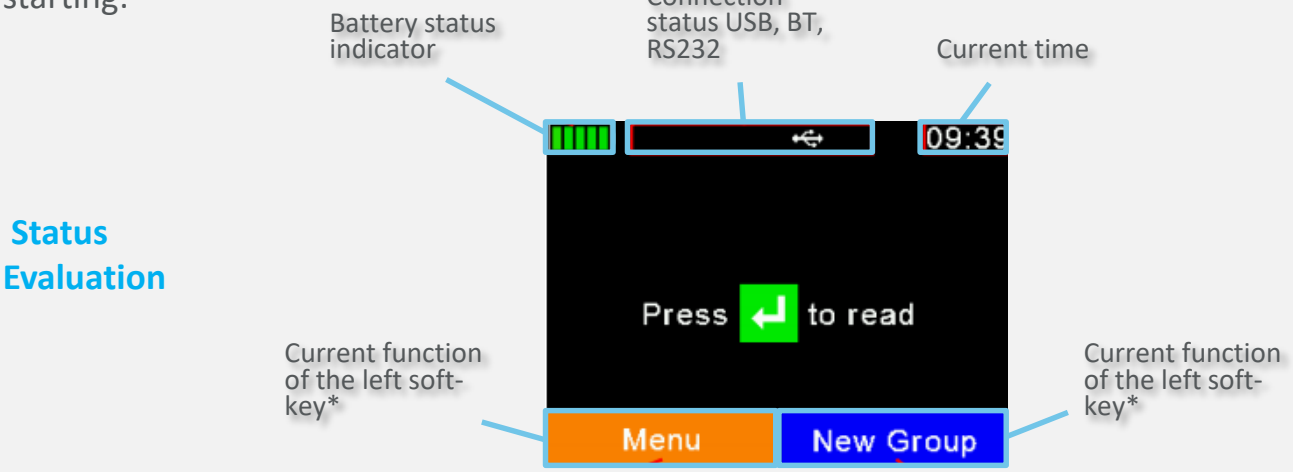

**Battery Status:** The battery status indicator shows the approximate battery level. It will also display possible faults concerning the battery, such as high-temperature.

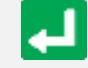

**Enter Key:** Selection key when using the soft menu. When in main screen prompts to scan for tags. When device is OFF, use the Enter key to switch it ON.

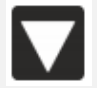

Down Arrow: Press the Down arrow for more than 2 seconds to turn the Stick Reader OFF.

Menu

**Soft keys:** Soft menu – changes according to selection

The highest menu level contains the items\* 'New Group', 'Data', 'Print' and 'Setup'.

#### **LEDs and Indications**

This is the LED display. Refer to the User Manual for a full description of functionality :

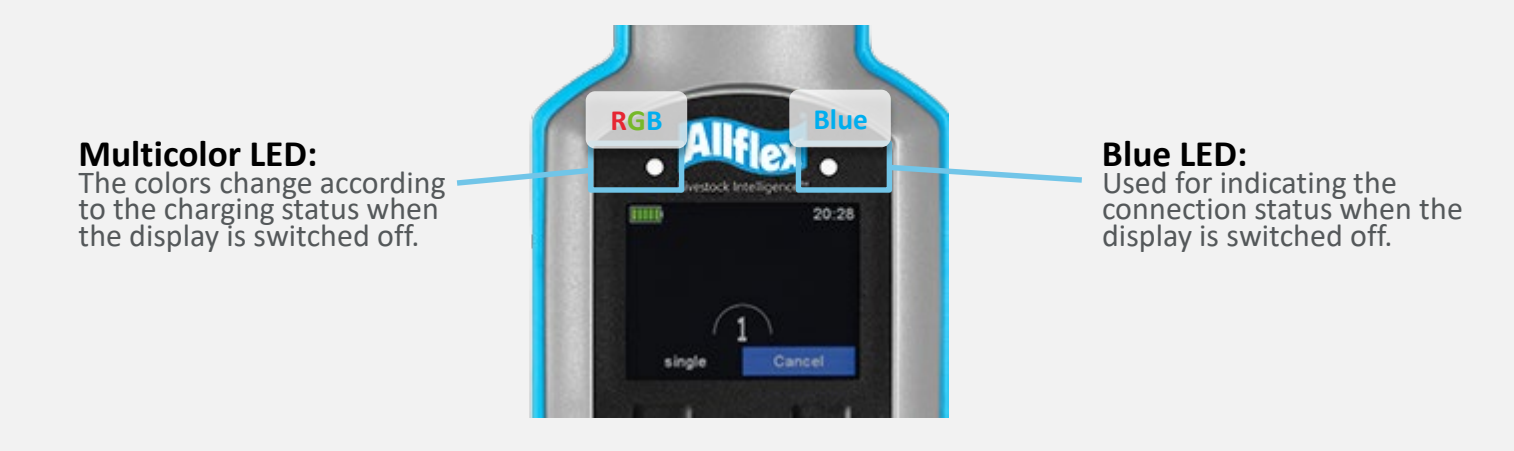

#### **Main Functionality**

- New group: Grouping can be done according to requirements. For example, all medicated animals. An animal can be included in more than one group.
- **Data:** Review and manage collected data.
- Print: Print out collected data with matching mobile BT printer.
- **Set-up**: Customization of device settings

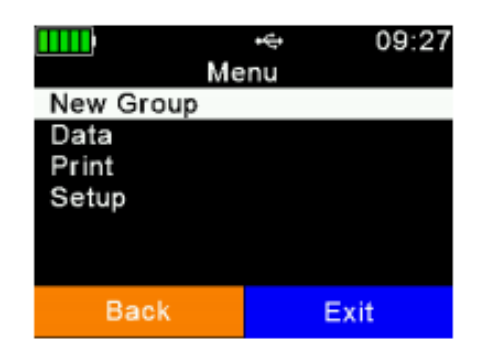

\* Each of these main functionalities are discussed later in this Quick Guide.

## **Start Using Your Stick Reader !**

After setup, you can start reading tags:

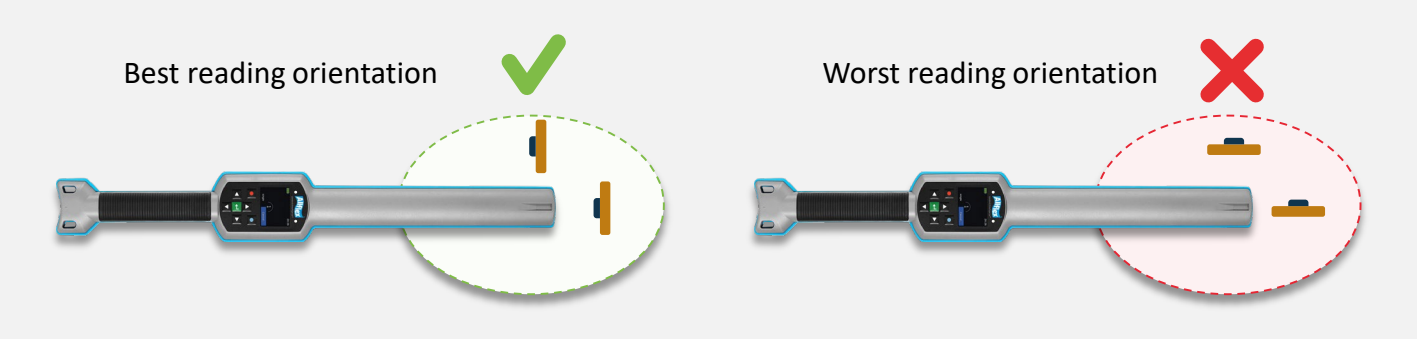

It is best to read the tags when they are either facing the Stick Reader's tip or when the side of the tag is facing the side of the Stick Reader.

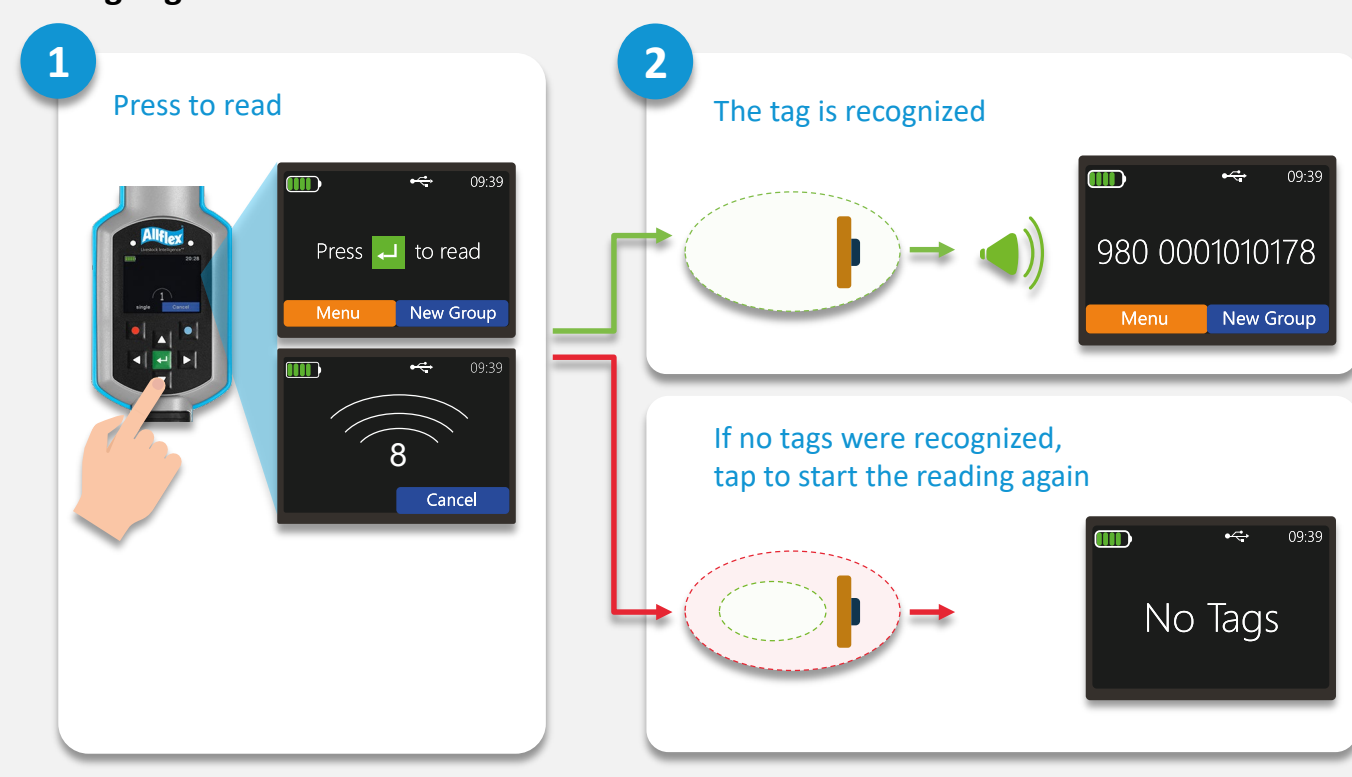

#### **Reading Tags Process**

- $\triangle$
- Flashing Green = New animal
- Flashing Blue = Read this animal in the past

## Step 4

## **Basic Setup Operations**

#### **Animal Counter ON/OFF**

Menu > Setup > Reader Settings > Animal Counter On/Off

If the Animal counter is activated, an electronic ID can only be available once per group.

#### Set Read Mode

Menu > Setup > Reader Settings > Set Read Mode

**'Single Read'** is triggered for one read attempt only. **'Continuous Read'** allows one read after the other and is ideal for batch reading. With the **'Auto'** function, you can easily switch between 'Single Read' and 'Continuous Read' mode, by a short or long press of the green 'Read' button in the main screen.

## Set Switch Off Time

Menu > Setup > Display > Set Switch Off Time The 'Switch Off Time' period determines when the AWR250 enters Suspend mode. Any action, like a stroke of a button, retriggers the timer.

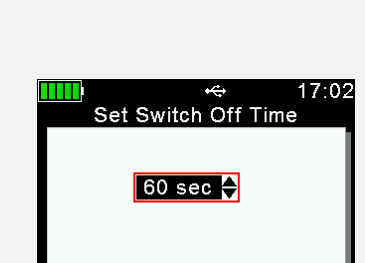

Cancel

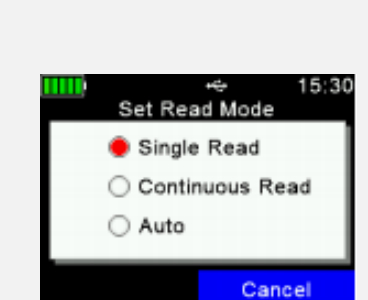

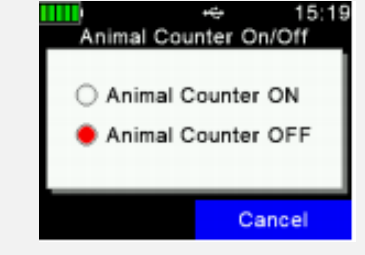

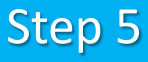

## **Basic Operations**

**Note** that only very basic operations are included in this Quick Guide. For additional information, refer to the User Guide.

#### **Creating groups**

Records are organized in groups. The name can be customized and used e.g. for reference to action, animal status or location.

**One group can contain up to a maximum of 10.000 records.** Enable the "Animal Counter' to make sure that a duplicated

record is not saved in the same group.

- 1. To create a new group, press the New Group key.
- Insert a new name for the group. Use the □ / □ keys to open a keyboard.
- 3. Press Close.
- Check and confirm the name by pressing the

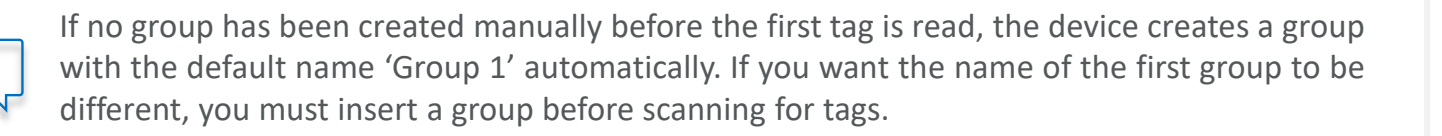

#### **Set Active Group**

#### Menu > Data > Set Active Group

It is possible to switch back to an existing group and activate it again. This means you can add tags to the previous group again by scanning them after the activation of that group.

For more information, see the Application Note for Set Active Group.

#### **Reading and Assigning to Groups**

- 1. Create or select a group.
- 2. Scan for the ID tag.
- 3. The new scanning is automatically added to the active group until you create a new group or switch the active group.

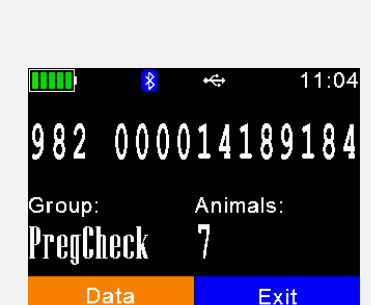

Set Active Group

Cancel

pigs (100)

cats (100)

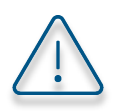

For additional information, refer to the full User Guide.

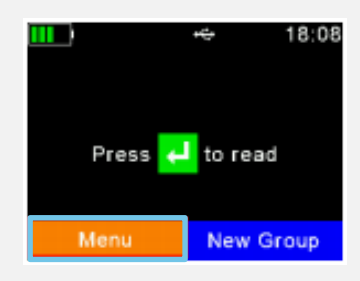

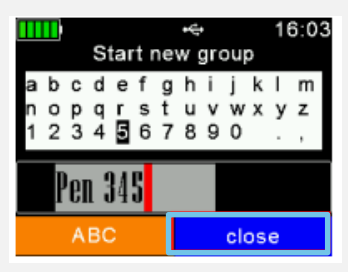

## **Basic Operations**

#### **Data Management**

The 'Data' menu contains 'Show Data' and 'Clear Data' options. It is also possible to search an uploaded database for a particular entry based on either the input of the VID or an EID (read tag), but only if a database has been uploaded. If this is not the case, these menu items are not shown.

- Browse for the target group (use the up and down arrows to navigate; right and left arrows will help you skip 6 groups).
- 2. Press 🗾 to select.
- 3. All records within this group are shown.
- 4. To show detailed information for a particular record, select an entry from the list and confirm by pressing

980 000001010175

DANGEROUS ANIM

Back

001098

10:13:30

Press [<] to Delete

Database

15.03.2016

5. The details of the record are shown on two pages:

EID:

VID:

Date:

Time:

Alert:

Animal Bit:

Species Code:

Retagging Counter:

Datablock Present:

Transponder Type:

Press [<] to Delete

Database

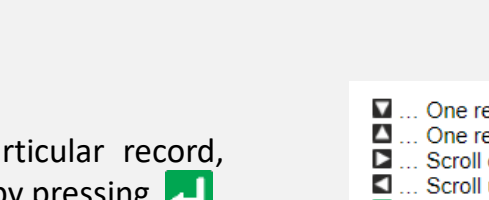

10:39

1

0

00

0

Back

FDX-B

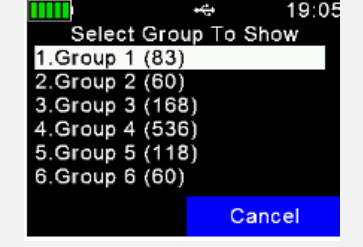

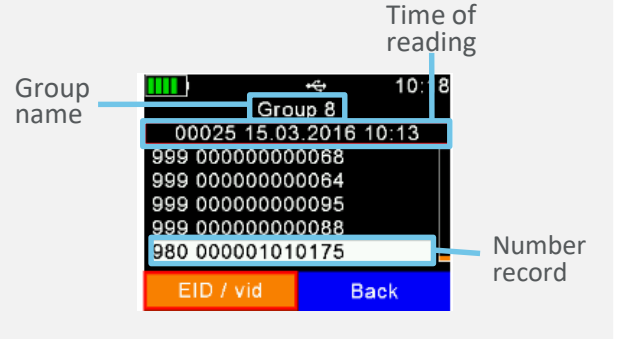

| One record down                 |
|---------------------------------|
| One record up                   |
| Scroll down 50 records          |
| Scroll up 50 records            |
| Select record                   |
| Switch between EID and VID view |
|                                 |

#### Optional

## **Bluetooth Settings**

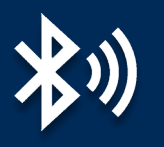

Bluetooth is a wireless technology that allows the contactless exchange of data between different devices. Communication ranges of up to 80m in line of sight are possible, generally.

It is not mandatory for basic functionality of the stick reader but can be used in operation with other applications such as weight scales and smartphone applications.

#### Menu > Setup > Interface Setup > Bluetooth > Set Bluetooth Mode

The Bluetooth menu contains items to set the Bluetooth mode.

By default, Bluetooth is deactivated (OFF), so you must switch to 'Master' or 'Slave' mode to turn it ON.

In **Master Mode**, you can establish a Bluetooth connection to another device via the stick reader interface. In **Slave Mode**, you can establish the Bluetooth connection to the stick reader via the interface of the other device.

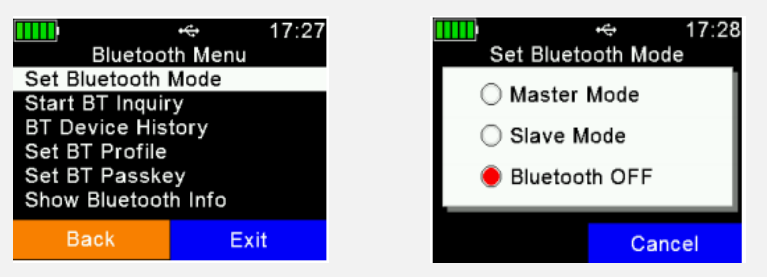

The stick reader supports the following Bluetooth profiles:

- Serial Port Profile (SPP): The most common profile for weight scales.
- Human Interface Device (HID and HID Smart): Allows the stick reader to function as a virtual keyboard for a software application
- Bluetooth Low Energy (BLE) technology: Used for short range, low power communication and supports easy pairing
- iPOD Accessory Protocol Profile (iAP): Allows serial communication with the iOS devices

Select the profile type according to the preference of the device and/or software app you are connecting to.

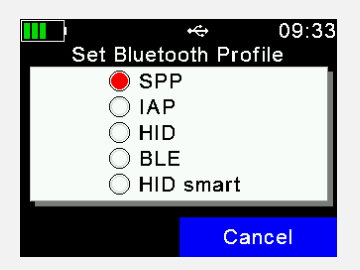

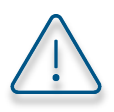

Refer to the User Guide to learn more about Bluetooth settings.

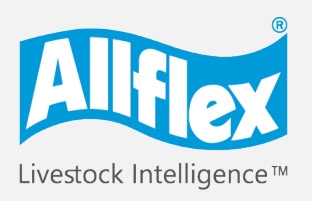

MSD Animal Health Intelligence

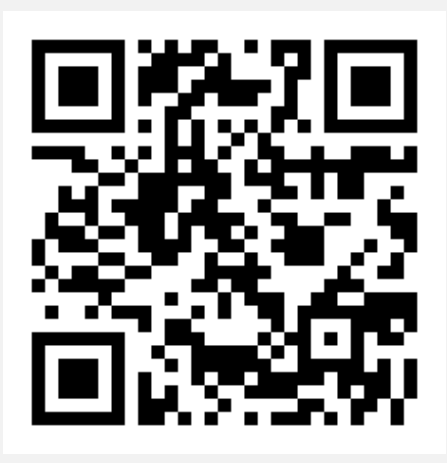

## To learn more, visit: www.allflex.global/allflex-awr250-stick-reader/

Copyright© 2020 SCR Engineers Ltd., subsidiary of Merck & Co., Inc., Kenilworth, New Jersey, U.S.A. The information contained herein is subject to change without notice. The only warranties for SCR's products and services are set forth in the express warranty statements accompanying such products and services. Nothing herein should be construed as constituting an additional warranty. SCR shall not be liable for technical or editorial errors or omissions contained herein.